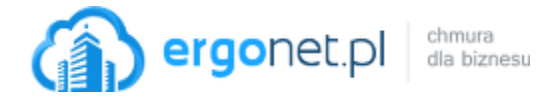

1. Wejdź na stronę <u>https://cart.webex.com/free-sign-up</u>

Wpisz swój adres e-mail

## Kliknij <u>Sign up</u>

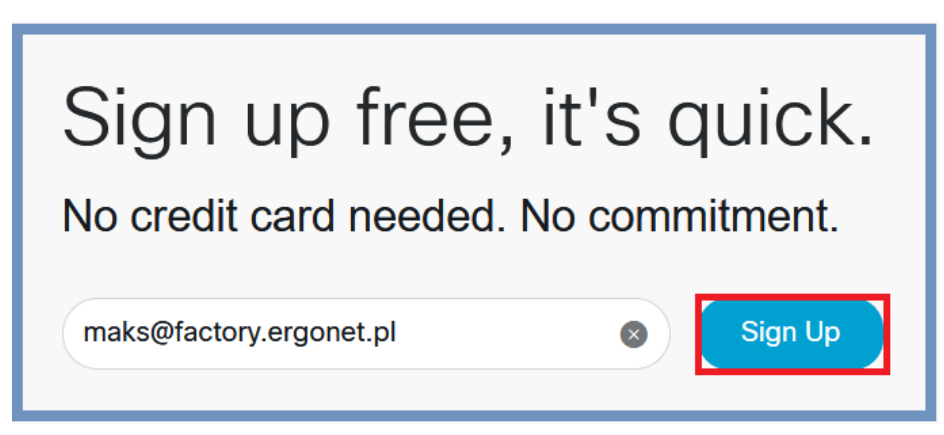

2. Pojawi się okienko informujące o tym, że na podany adres została wysłana wiadomość z 6-cyfrowym kodem niezbędnym do aktywacji konta.

| ſ | Check your email.                                               |
|---|-----------------------------------------------------------------|
|   | We sent a 6-digit confirmation code to maks@factory.ergonet.pl. |
|   | Paste or enter your<br>6-digit confirmation<br>code here.       |

Treść wiadomości:

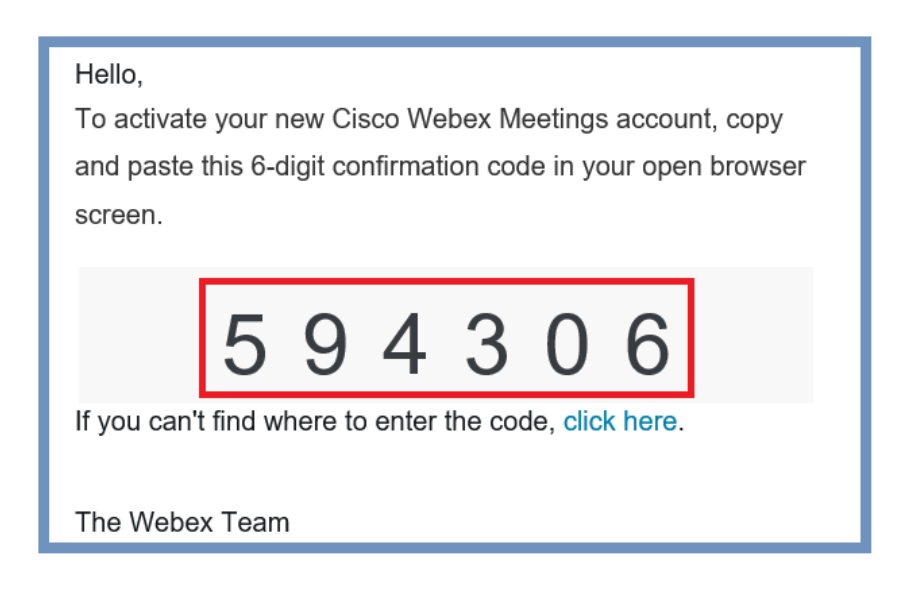

Ergonet.pl sp. z o.o. ul. Stalowa 35, 91-859 Łódź tel. 801 567 000, 42 613 30 90 pomoc@ergonet.pl

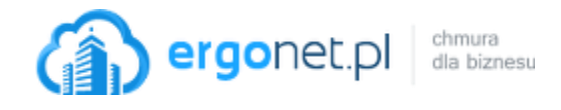

- 3. Wprowadź otrzymany kod.
- 4. Na następnej karcie wpisz wymagane dane, ustaw hasło i kliknij <u>Continue</u>.

| Let's set up your Webex<br>Meetings.                                                    |                  |                        |  |  |  |
|-----------------------------------------------------------------------------------------|------------------|------------------------|--|--|--|
|                                                                                         | Country/Region   | Why is this important? |  |  |  |
|                                                                                         | Poland (English) | ~                      |  |  |  |
| Password Requirements                                                                   | Maks             |                        |  |  |  |
| Must contain <ul> <li>At least 1 number</li> <li>At least 1 uppercase letter</li> </ul> | Baum             |                        |  |  |  |
| <ul><li>At least 6 characters</li><li>At most 64 characters</li></ul>                   | •••••            |                        |  |  |  |
| Must not contain<br>✓ Easy to guess passwords                                           | Continue         |                        |  |  |  |
| <ul> <li>Your name or email address</li> <li>Spaces or quotation marks</li> </ul>       |                  |                        |  |  |  |

Gotowe. Konto jest aktywowane i już możesz zacząć pracę w Webex Meetings.
 Najwygodniej jest korzystać aplikacji zainstalowanej na komputerze.

## Kliknij <u>Download</u>

| A Home                 |            | $\mathbb{Q}$ . Search for meetings and recordings | (i) | English 🛛 Maks 🗸                                                     |  |  |
|------------------------|------------|---------------------------------------------------|-----|----------------------------------------------------------------------|--|--|
| Meetings               |            |                                                   |     |                                                                      |  |  |
| O Recordings           | MB         | Maks Baum's Personal Room 💿                       |     | ×                                                                    |  |  |
|                        |            | https://maks-787.my.webex.com/meet/maks           |     |                                                                      |  |  |
| 000 Insights           |            | <ul> <li>More ways to join</li> </ul>             |     | Get ready for your upcoming meeting<br>by installing the Cisco Webex |  |  |
| ⑦ Support              | Start a Me | g V Schedule                                      |     | Meetings app now.                                                    |  |  |
| $\downarrow$ Downloads |            |                                                   |     | Download                                                             |  |  |
| 💬 Feedback             |            |                                                   |     |                                                                      |  |  |

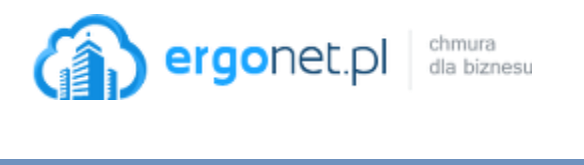

|         | Otwieranie webex.exe X                                         |   |
|---------|----------------------------------------------------------------|---|
|         | Rozpoczęto pobieranie pliku:                                   |   |
|         | 📧 webex.exe                                                    |   |
|         | Typ pliku: Binary File<br>Adres: https://maks-787.my.webex.com |   |
|         | Czy zapisać ten plik?                                          |   |
|         | Zapisz plik Anuluj                                             |   |
|         |                                                                |   |
| Cisco V | Webex Meetings .                                               | × |
|         |                                                                |   |
|         |                                                                |   |
|         | $\mathbf{O}$                                                   |   |
|         | Meet face to face. Wherever you are.                           |   |
|         |                                                                |   |

Oto aplikacja Webex Meetings dla komputerów PC.

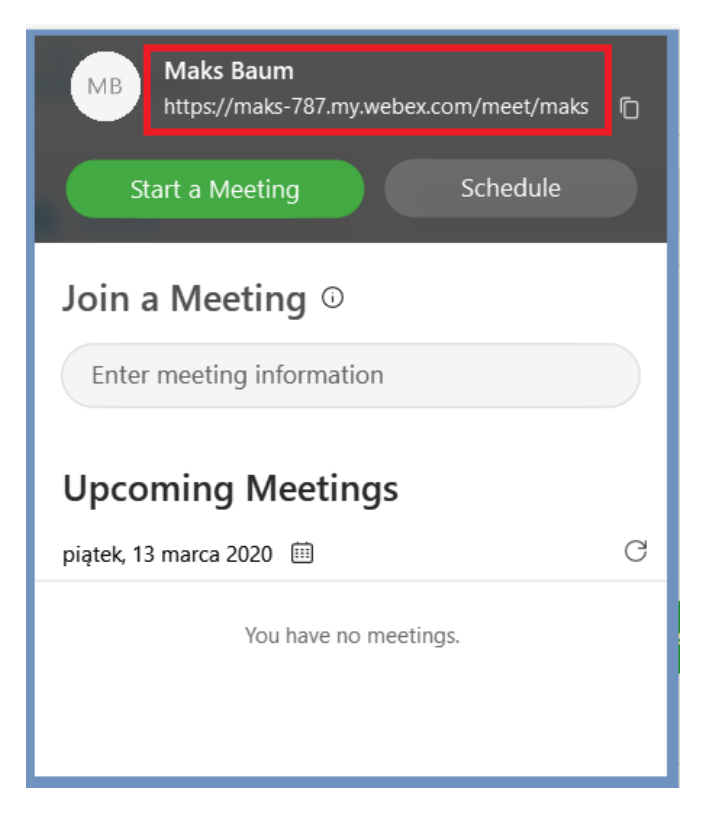